## CARA MENJALANKAN PROGRAM

1. Buka project aplikasi GERHANA di Unity 3D, dan lakukan build APK untuk

menghasilkan file APK yang akan digunakan pada smartphone.

| Build Settings                                                                                                    |                     | x                             |
|----------------------------------------------------------------------------------------------------|---------------------|-------------------------------|
| Scenes In Build                                                                                                    |                     |                               |
| <ul> <li>✓ Scenes/4loading</li> <li>✓ Scenes/2MainMenu</li> <li>✓ Scenes/1AR</li> <li>✓ Scenes/3panduan</li> <li>✓ Scenes/4info</li> </ul> |                     | 0<br>1<br>2<br>3<br>4         |
|                                                                                                    |                     | Add Open Scenes               |
| Platform                                                                                                    |                     |                               |
| PC, Mac & Linux Standalone                                                                                                    | Android             |                               |
| 🖣 Android 🛛 📢                                                                                                    | Texture Compression | Don't override \$             |
|                                                                                                    | ETC2 fallback       | 32-bit ‡                      |
| ios i                                                                                                    | Export Project      |                               |
| ¢t∨ tvos                                                                                                    | Run Device          | Default device 🕴 Refresh      |
| Xhoy Ope                                                                                                    | Development Build   |                               |
|                                                                                                    | Script Debugging    |                               |
| PS Vita                                                                                                    | Scripts Only Build  |                               |
| ₽JA PS4                                                                                                    | SDKs for App Stores | Default +                     |
|                                                                                                    |                     |                               |
| Universal Windows Platform                                                                                                    | Xiaomi Mi Game C    | enter Add                     |
|                                                                                                    |                     | Learn about Unity Cloud Build |
| Switch Platform Player Settings                                                                                                    |                     | Build Build And Run           |
|                                                                                                    |                     |                               |

 Simpan file hasil build Gerhana-apps.apk tersebut ke smartphone, dan lakukan instalasi aplikasi.

Gerhana.apk

- 3. Buka aplikasi dari Gerhana.
- Aplikasi akan menampilkan beberapa menu seperti AR Kamera, Panduan, Tentang, dan tombol Keluar.

- 5. Tekan tombol "Panduan" untuk melihat cara penggunaan aplikasi terlebih dahulu, pada halaman "Panduan" ini juga terdapat 1 button yang berfungsi untuk mendownload marker/image targets yang digunakan untuk proses scanning.
- 6. Masuk kemenu AR Kamera dengan menekan tombol "AR Kamera"
- 7. Arahkan kamera smartphone ke arah image targets yang akan di-scan.
- 8. Pengguna dapat menyesuaikan ukuran dari objek 3D tersebut, dan menampilkan objek lain sesuai dengan image targets yang discan, juga terdapat 1 button informasi setiap objek muncul untuk memberikan informasi tambahan seputar objek 3D yang keluar.

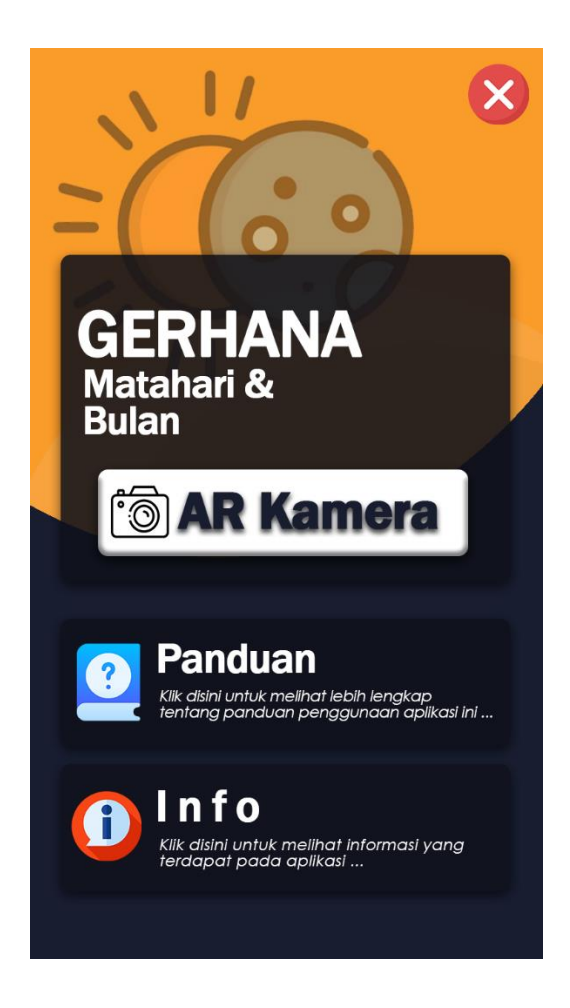